# 中国船舶物资采购电子商务平台

### 竞争性谈判交易

# 专家操作手册

2021年12月

| 1. | 竞争性谈判交易流程图 | . 1 |
|----|------------|-----|
| 2. | 竞争性谈判      | 2   |
|    | 21 评审打分    | 2   |
|    |            | ~   |

1. 竞争性谈判交易流程图

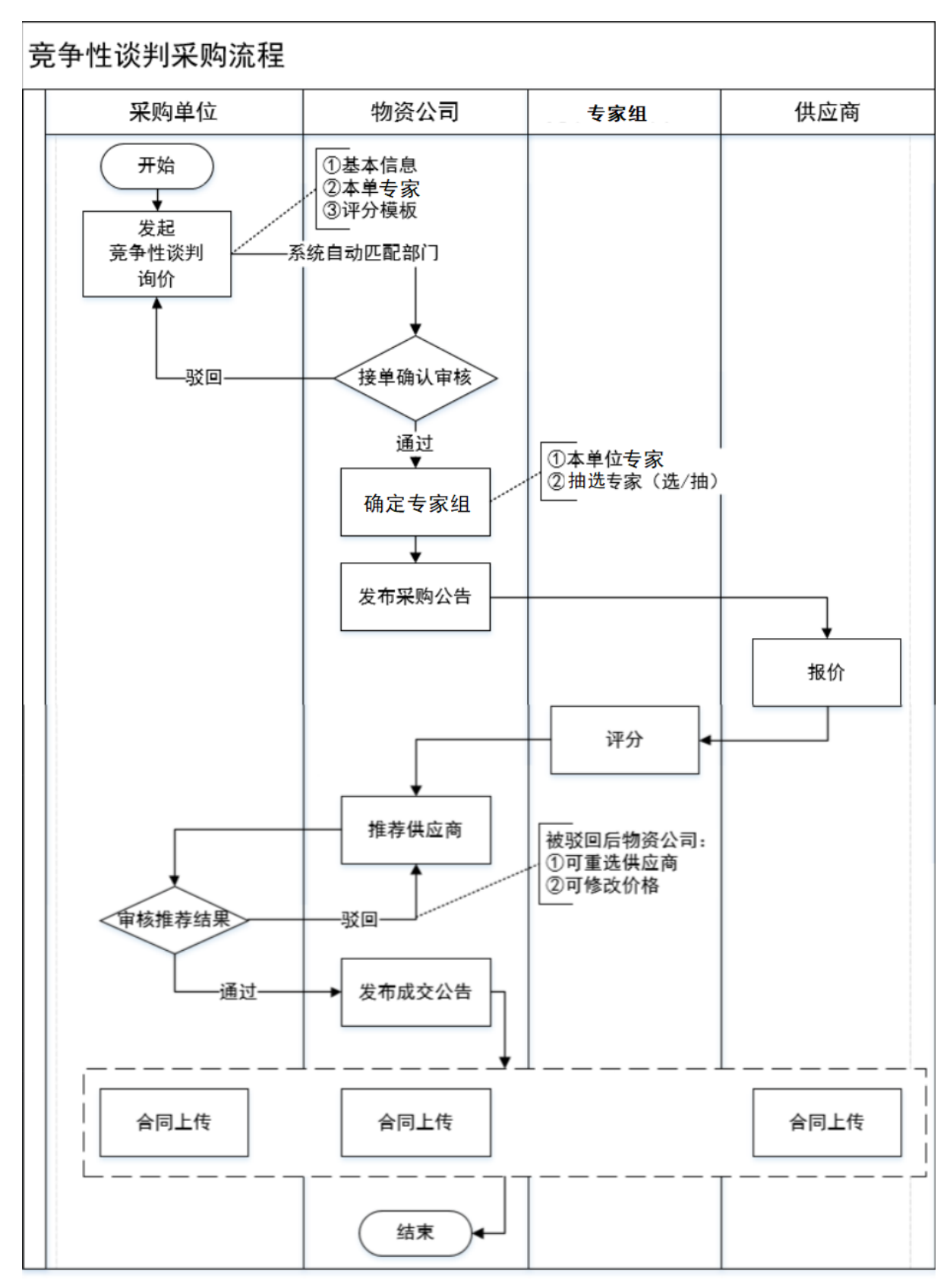

#### 2. 竞争性谈判

#### 2.1. 评审打分

- ◆ 菜单: 竞争性谈判—买方询价—商品报价—待评审
- ◆ 功能描述: 查看评审情况
- ◆ 界面:

| 竞争性谈判 | 圆 待理审  |               |       |      |        |           |            |                |                  |       |               |     |    |
|-------|--------|---------------|-------|------|--------|-----------|------------|----------------|------------------|-------|---------------|-----|----|
| 专家祥分  | No.    | 场次号码          |       | 标题   |        | 询价品类      |            | 最终用户           | 开始日期             |       | 结束日期          |     | 操作 |
| 得评分场次 |        | IG02112290000 | 2     |      |        |           |            | -              | 2021-12-29 10:4  | 202   | 1-12-29 10:55 | 待评审 | 评分 |
|       |        | 可供量           | 最小起订量 | 计量单位 | 會視單价   | 會視感价      | 市种         | 仍將有效截止的        | 时间 到货日期          | 靈輸方式  | 到站地东          |     |    |
|       | 供应商A   | 200           | 1     | 纲    | 0.50   | 100.00    | 人民市        | 2022-01-28 23: | 59:59 2022-01-12 | 公-铁联道 | 1             |     |    |
|       | 供应商B   | 100           | 1     | ூ    | 100.00 | 10,000.00 | 與元         | 2022-01-27 23  | 59:59 2021-12-31 | 铁路    | 11111         |     |    |
|       | 4      |               |       | 0    |        |           |            |                |                  |       |               |     |    |
|       | 每页显示 1 | 0 30          | 50    |      |        |           | 8 <b>5</b> | F₩             |                  | 井谷记录  | 3139:         | π 7 | 87 |

|         |     |      |     |        |         | 根价评分                                                                                       | 能力评分                |                                           |                                           |                                                                                  |  |  |  |
|---------|-----|------|-----|--------|---------|--------------------------------------------------------------------------------------------|---------------------|-------------------------------------------|-------------------------------------------|----------------------------------------------------------------------------------|--|--|--|
|         | 取量  |      | 而种  | 全税单价   | 含积感价    |                                                                                            | 合同执行(15分)           | 售后服务(15分)                                 | 技术支持(10分)                                 | 合作信誉(10分)                                                                        |  |  |  |
| 供应意     |     | 计量单位 |     |        |         | 供应商报价由低到购优次<br>评分为:50、45分、40<br>分、35分、30分、46分、40<br>均为25分、由评审专家<br>组发供店商报价汇总缴档<br>分数依次排列顺序 | 交流的及时性,质量<br>满足船企要求 | 星香枝開船企電求,<br>积极配合船企模决算<br>后,质量异议、到首<br>处理 | 各类正书、资料遣供<br>量流及时,船厂提出<br>意见修改量造及时,<br>正确 | 有較適的品牌知名<br>度,市场份都高,更<br>意动于最优级价格并<br>保远为靖期国内市场<br>最低价格,对自己作<br>出的承诺量高积极按<br>约履行 |  |  |  |
| 卖方—     | 1   | 位    | 人民币 | 50000元 | 50000元  | <b>v</b>                                                                                   |                     |                                           |                                           |                                                                                  |  |  |  |
| 卖方二     | 2   | 台    | 美元  | 6000興元 | 12000美元 | · · ·                                                                                      |                     |                                           |                                           |                                                                                  |  |  |  |
| 卖方三     | 3   | 台    | 欧元  | 5000欧元 | 15000欧元 | ×                                                                                          |                     |                                           |                                           |                                                                                  |  |  |  |
| 中审理由与评审 | 家见: |      |     |        |         | 50<br>45<br>40<br>35<br>30<br>25                                                           |                     |                                           |                                           |                                                                                  |  |  |  |

(演示图,以实际操作页面为准)

◆ 操作:

评审专家使用短信发送的账号密码,在短信要求的时间区间内登录短信里的地址登入专家评审平台,进行评审打分

注:

1. 专家打分一定要通过短信发送的网址登陆 PC 端进行打分。

2. 报价评分请根据供应商实际报价高低进行打分,如存在外币报价的情况,需由专家将 外币报价统一换算为人民币后再结合实际报价高低进行评分。

3. 报价评分由高到低仅可选择 50、45、40、35、30、25 六个固定分值

◆ 说明:

1.专家被选定之后会收到邀请短信,需回复短信中能/不能出席对应的数字进行确认或 拒绝操作,短信格式一般为:"【中国船舶电商平台】尊敬的专家,诚邀您参加询价标题为 XXXXX 的评审工作,能出席回复 XXXXXX,不能出席回复 YYYYYY,请于 12 小时内回复,否则 邀请失效"

2.评审开始时专家会收到带有登录评分系统所需的账号密码以及网址信息的短信,短信 格式一般为:"【中国船舶电商平台】尊敬的专家,您标题为 XXXXXX 的竞争性谈判评审登录 账号为 XXXXXX, 密码为 YYYYYY, 请于 XXXX 年 XX 月 XX 日 XX 时 XX 分 XX 秒——XXXX 年 XX 月 XX 日 XX 时 XX 分 XX 秒 之 间 登 入 平 台 进 行 评 审 打 分 http://nego.ebuy.csemc.com/login/expertindex.do"

3.如未正常收到短信,请在手机短信"骚扰拦截"中查找,并确认手机无欠费/双卡双待的情况。

4.每个场次的评审时长为 24H

5.专家评审账号为一次性账号,评审结束后自动失效

6.只有评审组长可以上传附件